Lapsevanem saab Arnosse sisse logida vajutades nuppu "Sisene", kasutades oma ID-kaarti või mobiil ID teenust:

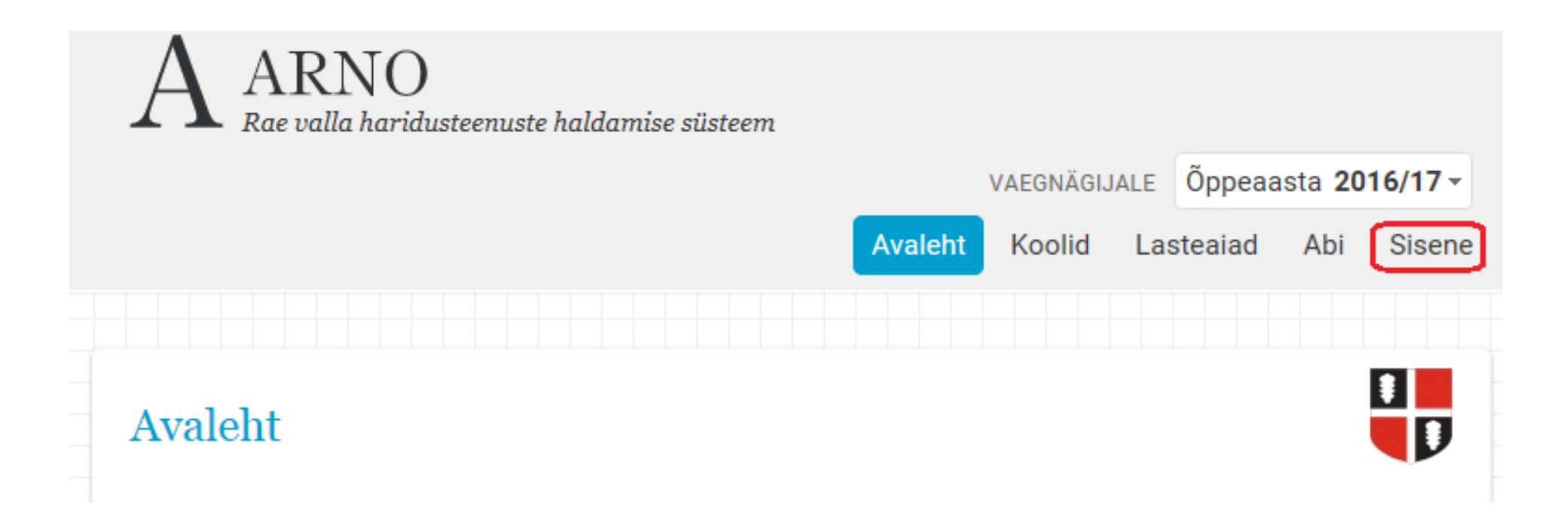

### Menüüs "Minu lapsed" on näha kõik lapsevanema 1.klassi minejad lapsed. Vajutades lapse nime vastas nuppu "1. klassi mineku taotlus" tuleb lahti taotluse vorm, mis tuleb täita

| Γ    | Rae valla ho     | uridusteen | uste haldar | nise süsteem             |               | Avaleht                       | Minu lapsed  | Koolid L   | asteaiad Taotlus.  | ed Abi   | Välju |
|------|------------------|------------|-------------|--------------------------|---------------|-------------------------------|--------------|------------|--------------------|----------|-------|
|      |                  |            |             |                          |               |                               |              |            |                    |          |       |
| Mi   | nu lapsed        |            |             |                          |               |                               |              |            |                    |          |       |
| Siin | on nimekiri teie | lastest.   |             |                          |               |                               |              |            |                    |          |       |
| Jrk  | Isikukood 🍦      | Eesnimi    | Perenimi    | Aadress                  | Haridusasutus | Haridusasutuse poolne staatus | Alguskuupäev | Lõpukuupäe | V Tegevused        |          | Å     |
| 1    | 60901062738      | Triin      | Test        | Jüri alevik, Kesk tee 23 |               |                               |              |            | 1.klassi mineku ta | otlus Te | eatis |

## Vajutades "1. klassi mineku taotluse" nupule tuleb ette taotluse vorm, mis on vaja ära täita: 1.klassi mineku taotlus

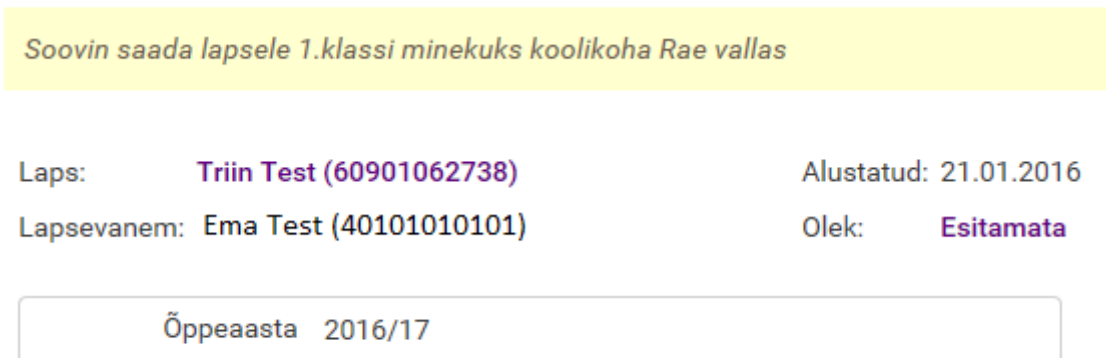

| Oppeaasta          | 2016/17                                                                                        |   |
|--------------------|------------------------------------------------------------------------------------------------|---|
| Soovitud kool      |                                                                                                |   |
| Lisainfo           | Järveküla Kool<br>Jüri Gümnaasium<br>Lagedi Kool<br>Peetri Lasteaed-Põhikool<br>Vaida Põhikool |   |
|                    |                                                                                                | - |
| Lapsevanema e-mail | vanem@gmail.com                                                                                |   |
|                    | Muutes oma e-maili siin, muutub see ka Teie kontaktandmetes                                    |   |

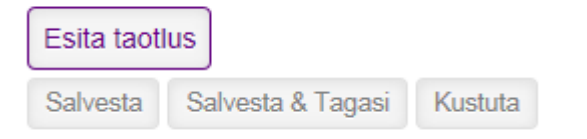

#### Peale seda, kui taotlus on esitatud, näeb lapsevanem seda nii avalehel kui "Taotlused" menüüs. Taotluse staatus on "Menetlemisel".

| — Taotlused —                                               | — Minu kontaktandmed –                                |
|-------------------------------------------------------------|-------------------------------------------------------|
| Esitatud: 1 Kinnitatud: 0<br>Esitamata: 0 Tagasi lükatud: 0 | E-mail: vanem@gmail.com<br>Telefon: 12345678<br>Muuda |

| – Mi | nu lapsed — |         |          |                             |               |                       |              |             |                                   |    |
|------|-------------|---------|----------|-----------------------------|---------------|-----------------------|--------------|-------------|-----------------------------------|----|
| Jrk  | Isikukood 🍦 | Eesnimi | Perenimi | Aadress 🍦                   | Haridusasutus | Haridusasutuse poolne | Alguskuupäev | Lõpukuupäev | Tegevused                         | \$ |
| 1    | 60901062738 | Triin   | Test     | Jüri alevik, Kesk<br>tee 23 |               |                       |              |             | 1.klassi mineku taotlus<br>Teatis |    |

| – Mi | nu koolitad | otlused 2016/17 —       |                          |                       |                     |              |       |
|------|-------------|-------------------------|--------------------------|-----------------------|---------------------|--------------|-------|
| Jrk  | Kuupäev 🔶   | Taotluse liik 🍦         | Õppuri andmed 🛛 🍦        | Lapse olemasolev kool | Lapse soovitud kool | Staatus 💧    |       |
| 1    | 21.01.2016  | 1.klassi mineku taotlus | Triin Test   60901062738 |                       | Jüri Gümnaasium     | Menetlemisel | Vaata |

Kui vald leiab lapsele tema eelistatud koolis koha (lapsevanema taotluse põhjal), siis saadab Arno lapsevanemale e-maili teavitusega. Kui kiri meilile ei tule, siis tuleb ise vaadata Arnost

# Peale seda, kui esitatud taotlus on läbivaadatud ning koolikoht on määratud, aga lapsevanem ei ole rahul määratud kooliga, on võimalus teha Ümbertõstmise taotlus

| — Taotlused —                                               | Minu kontaktandmed –                                  |
|-------------------------------------------------------------|-------------------------------------------------------|
| Esitatud: 1 Kinnitatud: 0<br>Esitamata: 0 Tagasi lükatud: 0 | E-mail: vanem@gmail.com<br>Telefon: 12345678<br>Muuda |

| — Mi | inu lapsed — |         |          |                             |                    |                                  |              |             |                                                 |    |
|------|--------------|---------|----------|-----------------------------|--------------------|----------------------------------|--------------|-------------|-------------------------------------------------|----|
| Jrk  | Isikukood 🍦  | Eesnimi | Perenimi | Aadress 🝦                   | Haridusasutus      | Haridusasutuse poolne<br>staatus | Alguskuupäev | Lõpukuupäev | Tegevused                                       | \$ |
| 1    | 60901062738  | Triin   | Test     | Jüri alevik,<br>Kesk tee 23 | Jüri<br>Gümnaasium |                                  |              |             | Lapse ümbertőstmine<br>Kinnita koolikoht Teatis |    |

#### Kui lapsevanem on rahul määratud kooliga, siis tuleb kinnitada pakutud koht

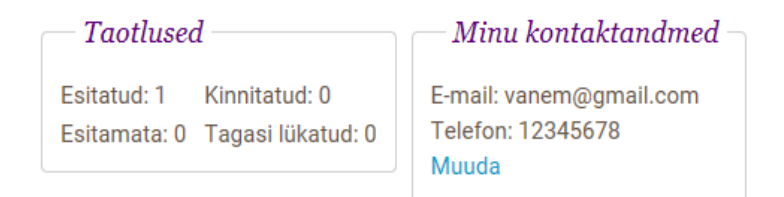

| - M1 | inu lapsed  |         |          |                             |                    |                                  |              |             |                                                 |   |
|------|-------------|---------|----------|-----------------------------|--------------------|----------------------------------|--------------|-------------|-------------------------------------------------|---|
| Jrk  | Isikukood 🍦 | Eesnimi | Perenimi | Aadress 🖕                   | Haridusasutus      | Haridusasutuse poolne<br>staatus | Alguskuupäev | Lõpukuupäev | Tegevused                                       | * |
| 1    | 60901062738 | Triin   | Test     | Jüri alevik,<br>Kesk tee 23 | Jüri<br>Gümnaasium |                                  |              |             | Lapse ümbertõstmine<br>Kinnita koolikoht Teatis |   |

• ... ja täita (valla kodukalt saadav) vastuvõtu blankett ja viia koolile koos muude vajalike dokumentidega